## iPhone ブラウザキャッシュのクリア手順

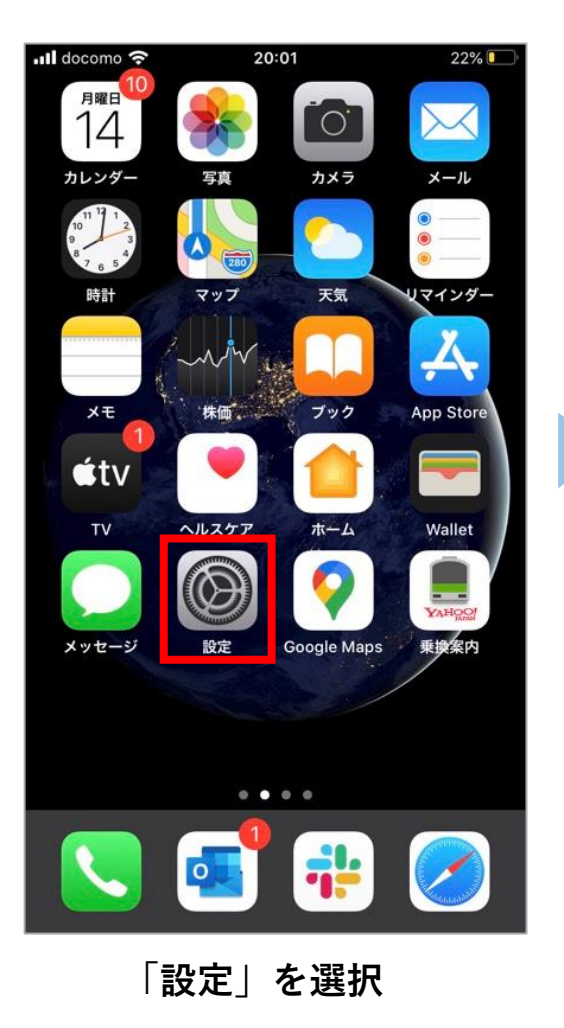

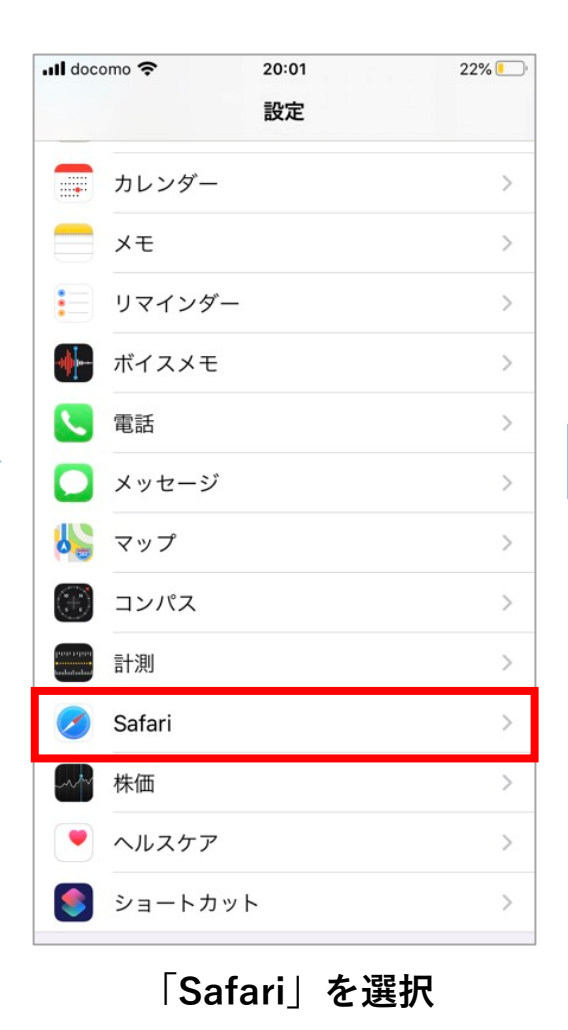

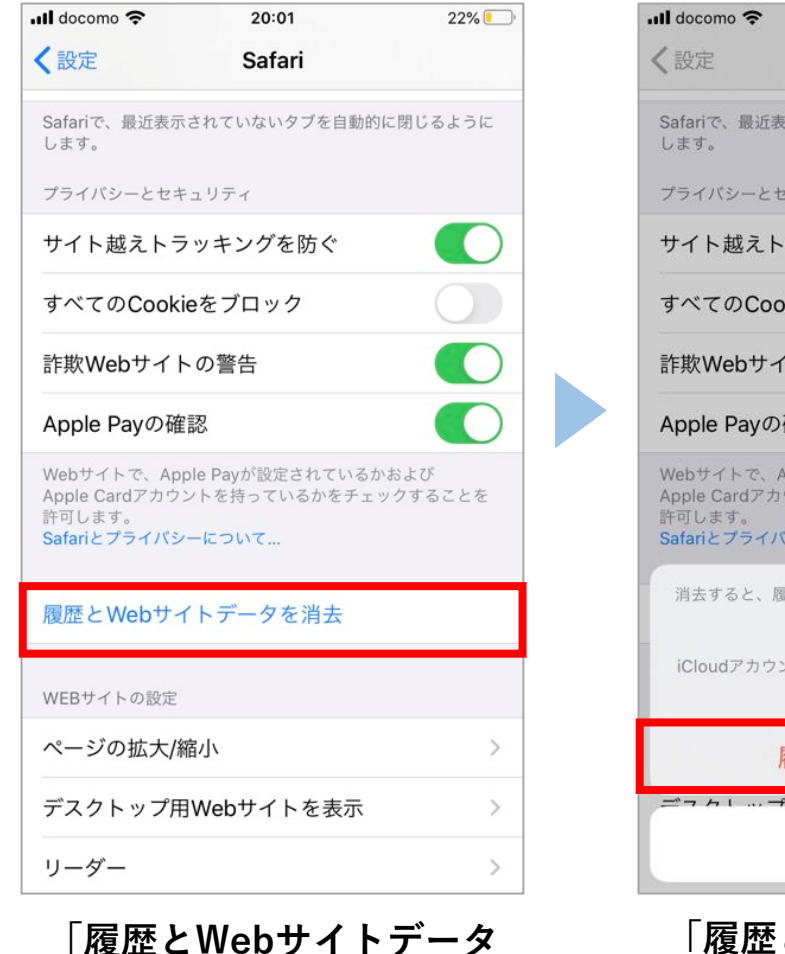

を消去」を選択

20:01 22% Safari Safariで、最近表示されていないタブを自動的に閉じるように プライバシーとセキュリティ サイト越えトラッキングを防ぐ すべてのCookieをブロック 詐欺Web サイトの 警告 Apple Payの確認 Webサイトで、Apple Payが設定されているかおよび Apple Cardアカウントを持っているかをチェックすることを Safariとプライバシーについて... 消去すると、履歴、Cookie、その他のブラウズデータが削 除されます。 iCloudアカウントにサインインしているデバイスから履歴 が消去されます。 履歴とデータを消去 ニュカー … プロいんしゃサノーナキニ キャンセル 「履歴とデータを消去」を 選択後、完了

\* iPhoneはブラウザキャッシュをクリアするとカメラキャッシュもクリアされます